## So registrieren Sie sich für die Service-App und **Online-Filiale.**

Die Zwei-Faktor-Authentifizierung in 5 einfachen Schritten einrichten.

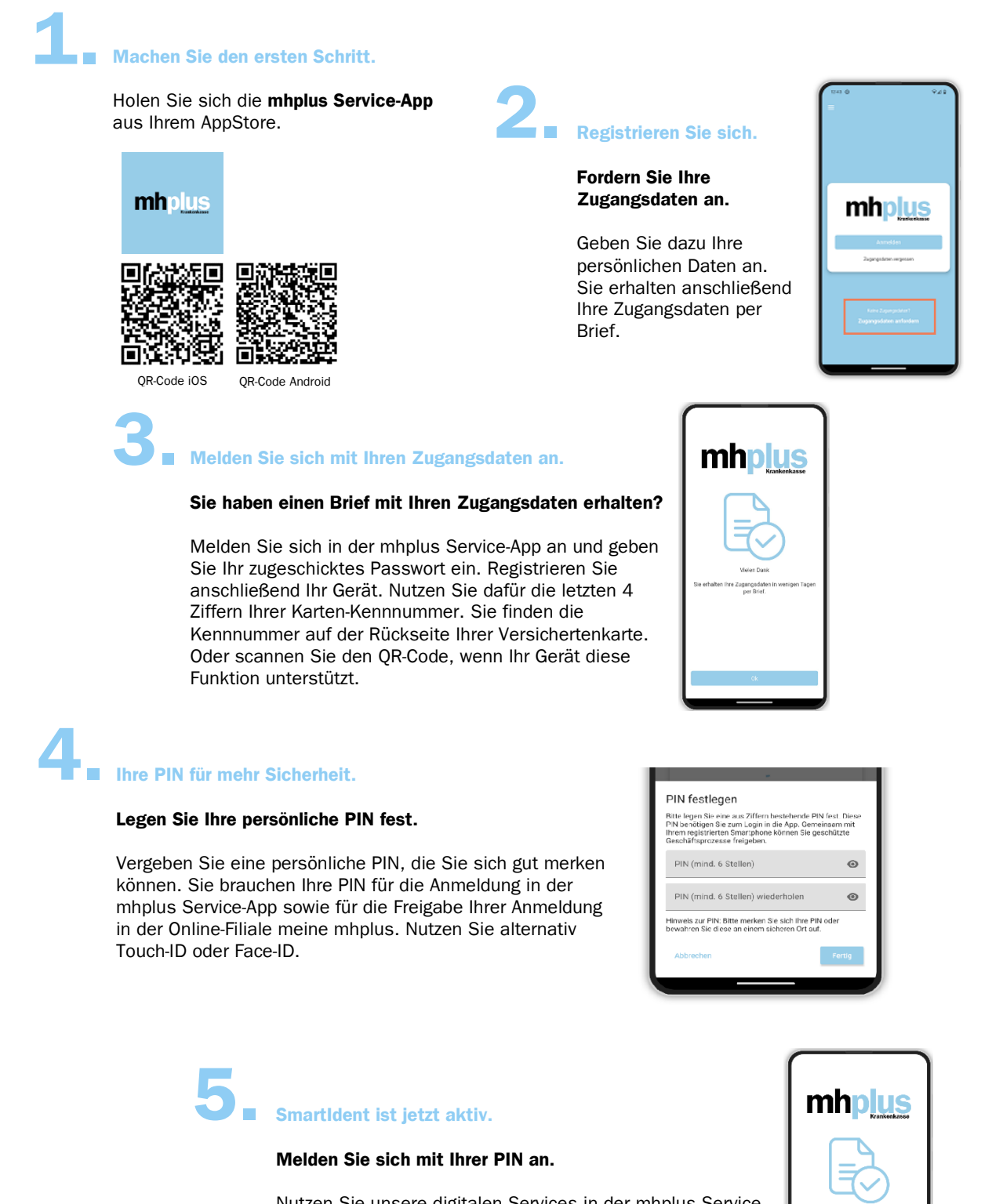

Nutzen Sie unsere digitalen Services in der mhplus Service-App sowie der Online-Filiale meine mhplus. Melden Sie sich direkt mit Ihrer PIN in der mhlus Service-App an oder geben Sie Ihren Zugang zur Online-Filiale mit der mhplus Service-App frei.

Wir wünschen Ihnen viel Spaß!

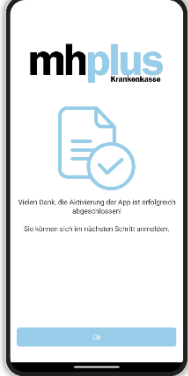